How to open and complete assignments and read feedback

**Step 1**: Click on 'General' channel to find assignments.

| (-)                   | thtps://teams.microsoft.com/_#/school/conversations | ;/General?threadId | =19:8281279554994584a9a55d1b088cdb69@thread.tacv28cctx=channel 🔹 🖨 🖒 🛛 Search   | - م       | □ ×<br>☆☆♡          |
|-----------------------|-----------------------------------------------------|--------------------|---------------------------------------------------------------------------------|-----------|---------------------|
|                       | Microsoft Teams                                     | Q Search           |                                                                                 | MQ        |                     |
| Activity              | < All teams                                         | Ger                | neral Posts Files Class Notebook Assignments                                    | ⊚ Team    | ····                |
| Teams                 | t f f f                                             | ID                 | ✓ Reply Jo Pitman 24/09 20:24                                                   |           |                     |
| Calendar<br>Assignmen | Class 6P - Our Lady of the W ···                    | <b>.</b>           | Scheduled a meeting<br>Maths - percentages<br>Monday, 28 September 2020 @ 09:00 |           |                     |
|                       | Group 3 - Insect                                    | Û4                 | ← Reply Maths Lesson ended: 4 sec                                               | q         |                     |
|                       |                                                     | JP                 | ← Reply 25 September 2020                                                       |           |                     |
|                       |                                                     |                    | Jo Pitman 25/09 11:22<br>Scheduled a meeting                                    |           |                     |
|                       |                                                     |                    | EE lesson<br>Friday, 25 September 2020 @ 13:00<br>← Reply                       |           |                     |
| ?<br>Help             |                                                     |                    | Γ2 μ                                                                            |           |                     |
| ¢                     |                                                     |                    | ∠ New conversation                                                              |           |                     |
| ۶ 🖿                   | D Type here to search                               | Ħ 🥫                | e                                                                               | へ 🖬 🕼 ENG | 14:09<br>19/10/2020 |

**Step 2:** Select 'Assignments' button on the top bar.

| 🧲 ⋺<br>🕸 (1) Gener | thtps://teams.microsoft.com/_#/school/conversations ral (Class 6P - Our × | /General?threadlid=19.8281279555d9945a4a9a55d1b088cdb69@thread.tacv28ctx=channel 🔹 🔒 ♂ 🛛 Search | - ロ ×<br>命☆戀                      |
|--------------------|---------------------------------------------------------------------------|-------------------------------------------------------------------------------------------------|-----------------------------------|
|                    | Microsoft Teams                                                           | Q. Search                                                                                       | M                                 |
| Activity           | < All teams                                                               | General Posts Files Class Notebook Assignments                                                  | ⊚ Team (i) ••••                   |
| Teams              | t i f                                                                     |                                                                                                 |                                   |
| Calendar           | Class 6P - Our Lady of the W                                              |                                                                                                 |                                   |
| Assignments        | General                                                                   |                                                                                                 |                                   |
|                    | Group 3 - Insect 🗅                                                        | Assignments 14:14<br>Monday EnglishTask (Insect Group)<br>Due 20 Oct<br>View assignment         | 6                                 |
|                    |                                                                           | <ul> <li>← Reply</li> </ul>                                                                     |                                   |
| ()<br>Help         |                                                                           | 2 New conversation                                                                              |                                   |
| ¢                  |                                                                           |                                                                                                 |                                   |
| H 7                | 7 Type here to search                                                     |                                                                                                 | へ III (1) ENG 14:14<br>19/10/2020 |

**Step 3**: Any tasks set for you child for that day can be found here. Click on the one you want to complete.

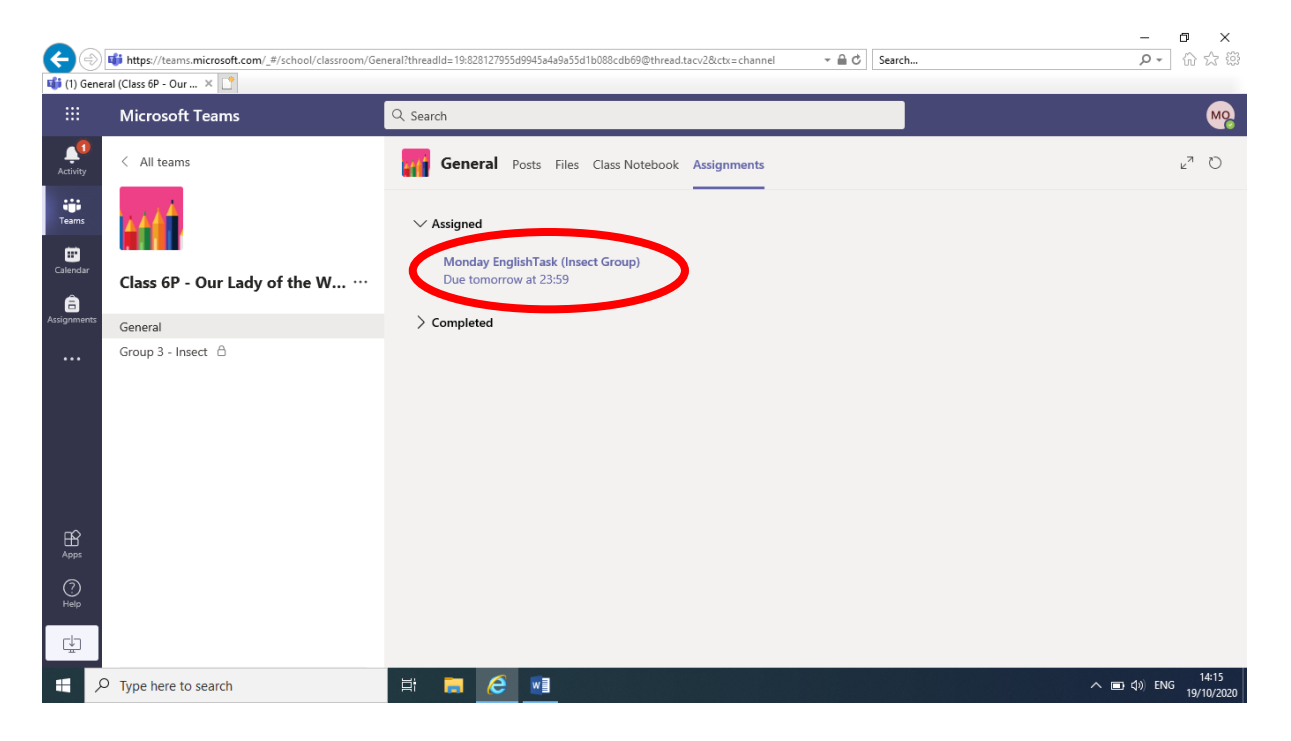

**Step 4**: Once selected, instructions for the task will appear. Click on the Assignment tile to open it up. An online version of word should appear.

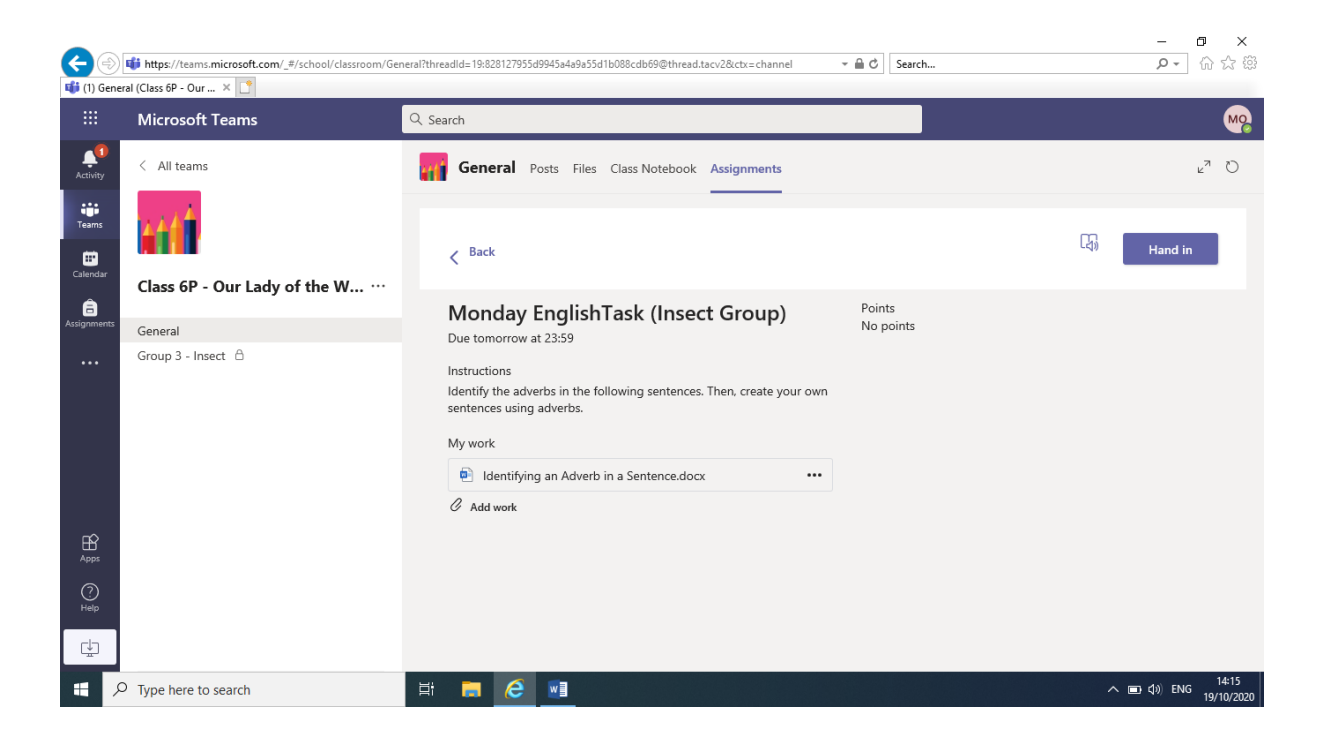

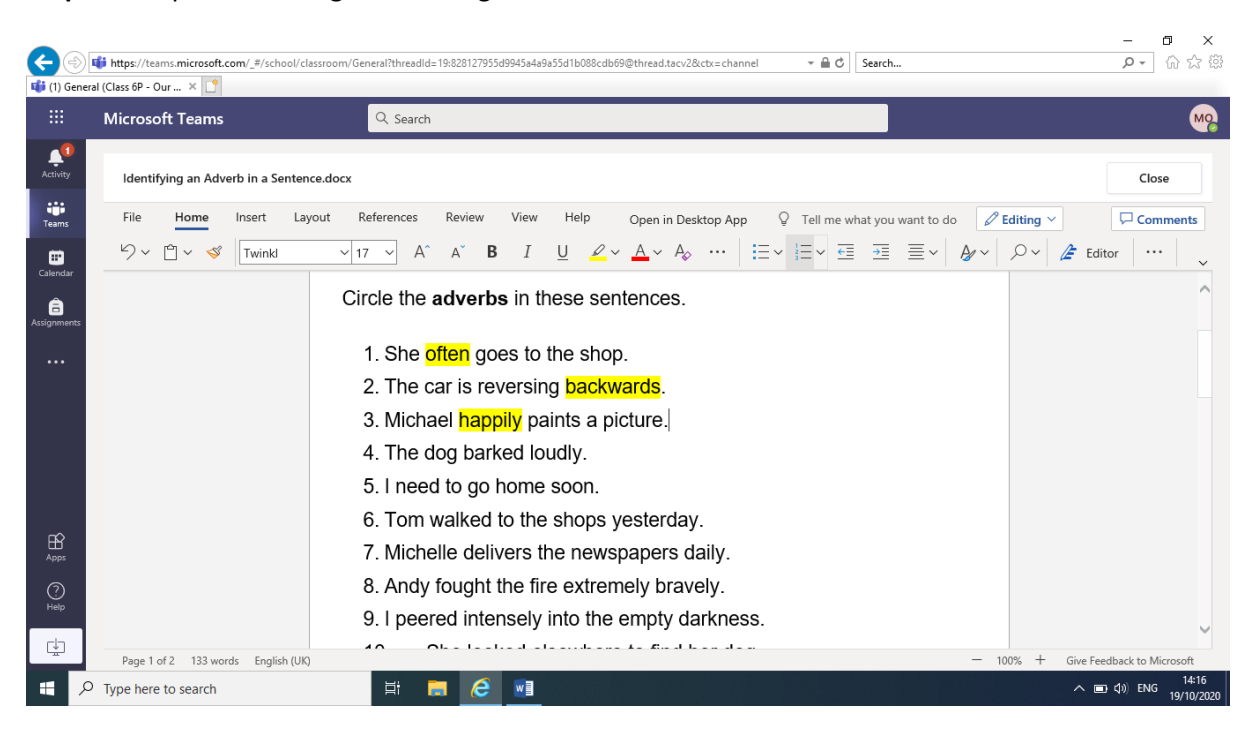

Step 5: Complete the assignment using online 'Microsoft word'.

**Step 6:** Once completed, 'close' the assignment and select 'Hand in'. This will send the assignment to your child's class teacher.

| ← → 1) Generation | thtps://teams.microsoft.com/_#/school/classroom/Ge | neral?threadid=19:828127955d9945a4a9a55d1b088cdb69@thread.tacv2&ctx=channel                                                                                                    | × ≜ ♂ Search        | – ฮ ×<br>ନ ⇔ ଇଛି              |
|-------------------|----------------------------------------------------|----------------------------------------------------------------------------------------------------|---------------------|-------------------------------|
|                   | Microsoft Teams                                    | Q Search                                                                                                    |                     | Mo                            |
| Activity          | < All teams                                        | General Posts Files Class Notebook Assignments                                                                                                    |                     | u <sup>∞</sup> O              |
| Teams<br>Calendar | Class 6P - Our Lady of the W                       | < Back                                                                                                    |                     | Hand in                       |
| Assignments       | General<br>Group 3 - Insect ≜                      | Monday EnglishTask (Insect Group)         Due tomorrow at 23:59         Instructions         Identify the adverbs in the following sentences. Then, create your own sentences using adverbs.         My work            e) Identifying an Adverb in a Sentence.docx             Ø Add work | Points<br>No points |                               |
| Apps<br>Help      |                                                    |                                                                                                    |                     |                               |
| ۶ 🗄               | Type here to search                                | H 🚍 🩋 💷                                                                                                    |                     | へ 📼 🕸 ENG 14:16<br>19/10/2020 |

**Step 7:** You can select the 'Undo hand-in' button to make changes.

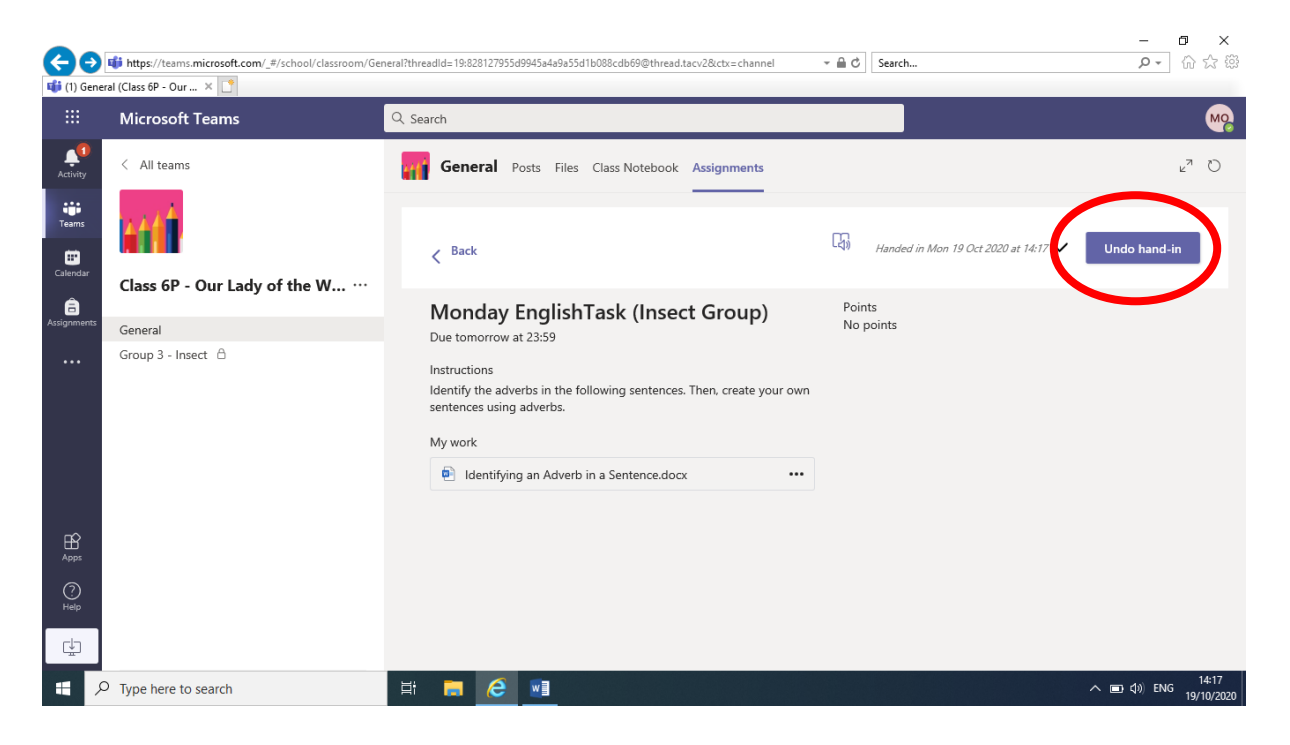

**Step 8:** Children will receive feedback on their assignments either as feedback (see below) or within the word document directly (see next step).

| (3) Gener   | https://teams.microsoft.com/_#/school/classroom/Ger<br>al (Class 6P - Our × ) | neral?threadid=19:828127955d9945a4a9a55d1b088cdb69@thread.tacv28ctx=channel                                                   | - ⊔ ×<br>• ≜ ⊄ Search                                  |
|-------------|-------------------------------------------------------------------------------|----------------------------------------------------------------------------------------------------|--------------------------------------------------------|
|             | Microsoft Teams                                                               | Q. Search                                                                                                    | Mo                                                     |
| Activity    | < All teams                                                                   | General Posts Files Class Notebook Assignments                                                                                | د <sup>م</sup> ک                                       |
| Teams       | kát                                                                           | < Back                                                                                                    | Returned Mon 19 Oct 14:17 🛩 Hand in again              |
| â           | Class 6P - Our Lady of the W                                                  | Monday EnglishTask (Insort Group)                                                                                             | Feedback                                               |
| Assignments | General                                                                       | Due tomorrow at 23:59                                                                                                    | 7/10 - well done. Go back and check over your answers. |
|             | Group 3 - Insect 🛆                                                            | Instructions<br>Identify the adverbs in the following sentences. Then, create your own<br>sentences using adverbs.<br>My work | Pome-<br>No points                                     |
| Apps        |                                                                               |                                                                                                    |                                                        |
| ?<br>Help   |                                                                               |                                                                                                    |                                                        |
| ¢           |                                                                               |                                                                                                    |                                                        |
| م 🗉         | Type here to search                                                           | 計 🥫 🩋 📑                                                                                                    | へ 画 (1)) ENG 14:18<br>19/10/2020                       |

**Step 9**: Children can see teacher's feedback in the word document (see below) and make changes as needed.

|             | ttps://teams.microsoft.com/_#/tab::3717 | 002657/19:828127955d9945a4a9a55d1b088cdb | 59@thread.tacv2?threadl    | d=19:828127955d9945a      | 4a9a55d1b08 👻 🗎 🖒  | Search             |       |          | _<br>• م           | ⊡ ×<br>೧☆፡©         |
|-------------|-----------------------------------------|------------------------------------------|----------------------------|---------------------------|--------------------|--------------------|-------|----------|--------------------|---------------------|
|             | Microsoft Teams                         | Q Search                                 |                            |                           |                    |                    |       |          |                    | MQ                  |
| Activity    | ldentifying an Adverb in a Senter       | ce.docx                                  |                            |                           |                    |                    |       |          | Clo                | se                  |
| teams       | File Home Insert La                     | yout References Review V                 | iew Help (                 | Open in Desktop Ap        | p Q Tell me w      | hat you want to do | Ø 6   | diting ~ | Con                | nments              |
| Ealendar    | ✓ ✓ ✓ ✓ Twinkl                          | ✓ 28 ✓ A <sup>^</sup> A <sup>*</sup> B   | I <u>U</u> ∠~              | <u>A</u> ~ A <sub>¢</sub> | i= × i= × <u>€</u> | ±≡ ≡ ×             | ₿⁄/ ~ |          | Editor             | • •                 |
| Assignments |                                         | Identifyin                               | g an Ac                    | lverb ir                  | n a Sent           | ence               |       |          |                    |                     |
|             |                                         | Name:                                    | [                          | Date:                     |                    | _                  |       |          |                    |                     |
|             |                                         | Circle the adverbs i                     | n these sente              | ences.                    |                    |                    |       |          |                    |                     |
| ΒŶ          |                                         | 1. She <mark>often</mark> goes           | to the shop.               | Y                         |                    |                    |       |          |                    |                     |
| Apps        |                                         | 2. The car is reve                       | rsing <mark>backwa</mark>  | <mark>rds</mark> . Y      |                    |                    |       |          |                    |                     |
| ?<br>Help   |                                         | 3. Michael <mark>happil</mark> y         | paints a pict              | ure. Y                    |                    |                    |       |          |                    |                     |
| ch          |                                         | 4. The dog <mark>barke</mark> d          | loudly. <mark>N (lo</mark> | ook again)                |                    |                    |       |          |                    |                     |
|             | Counting English (UK)                   |                                          |                            |                           |                    | 🕗 Loading Add-ins  | - 10  | )% + (   | Sive Feedback to M | licrosoft           |
| ۹ 🗄         | Type here to search                     | 🛱 📮 🩆 I                                  | ¥ 🔳                        |                           |                    |                    |       |          | へ 🖿 🗘 ENG          | 14:22<br>19/10/2020 |